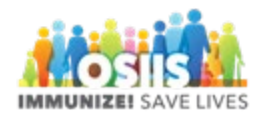

## Immunizations Recommender Feature

- 1. Login into system
  - a. Make sure you are logged into the correct provider/clinic
- 2. Click Patient Search or Select Patient on the left side of the screen then select Search
- 3. Enter the first 3 letters of the last name and first name and DOB
- 4. Click Search
- 5. Find your patient in the search results and click the arrow to view additional options
- 6. Select Immunizations to navigate to the Immunizations Home screen
  - a. Clicking on the "Recommend" button at the bottom of the screen will bring up printable recommendations. This also gives an explanation for any immunizations that are considered invalid and will show if any of the recommended immunizations are not in the clinic's inventory.
- 7. Recommended immunizations for today will display
- 8. Red exclamation marks on the immunization information indicates the vaccine is Not Valid
- 9. Click Recommend to see more information on why the immunizations are not valid
- 10. Recommended Immunizations for Today displays along with the On-Hand status icons
- 11. Future recommendations also display with a return recommended date